### Quick Guide to People Admin Graduate Assistantship Search

#### 1. Go to MU's Career Site

• The Career Site can be found on Millersville University's Human Resources website; millersville.edu/hr/employment/. Scroll down and click on **'Search Current Postings'**.

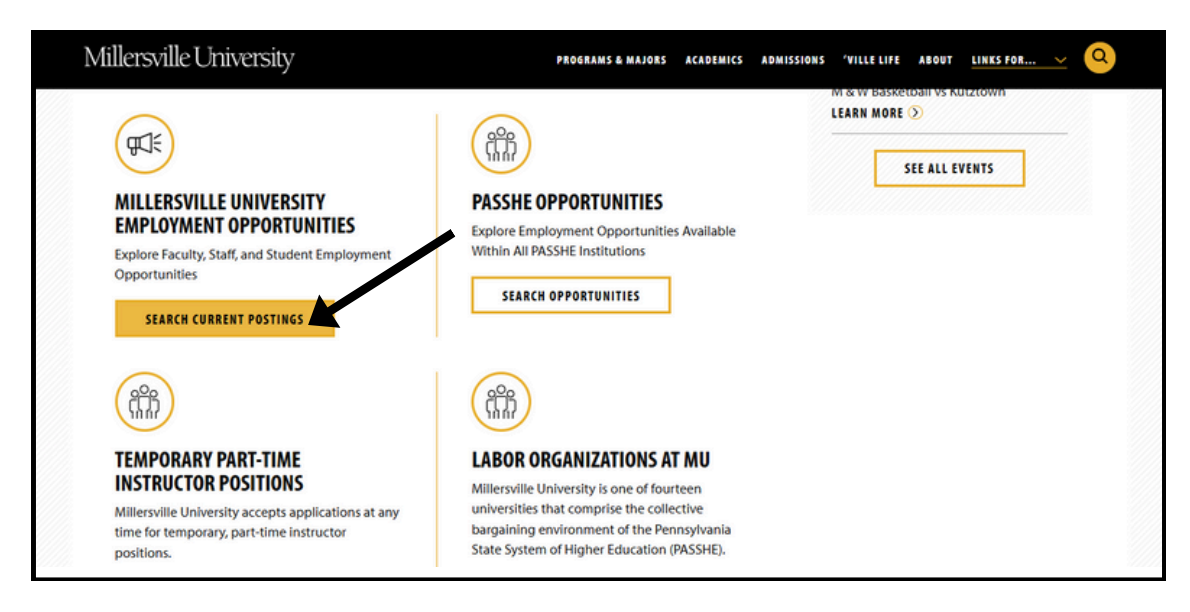

- 2. To create an account or sign in to an existing account, click **'Log In / Create Account'.** Note: You do not need an account or be logged in to search jobs.
- 3. Creating an account is not necessary to search open positions. To view open positions, click **'Search Jobs'.**

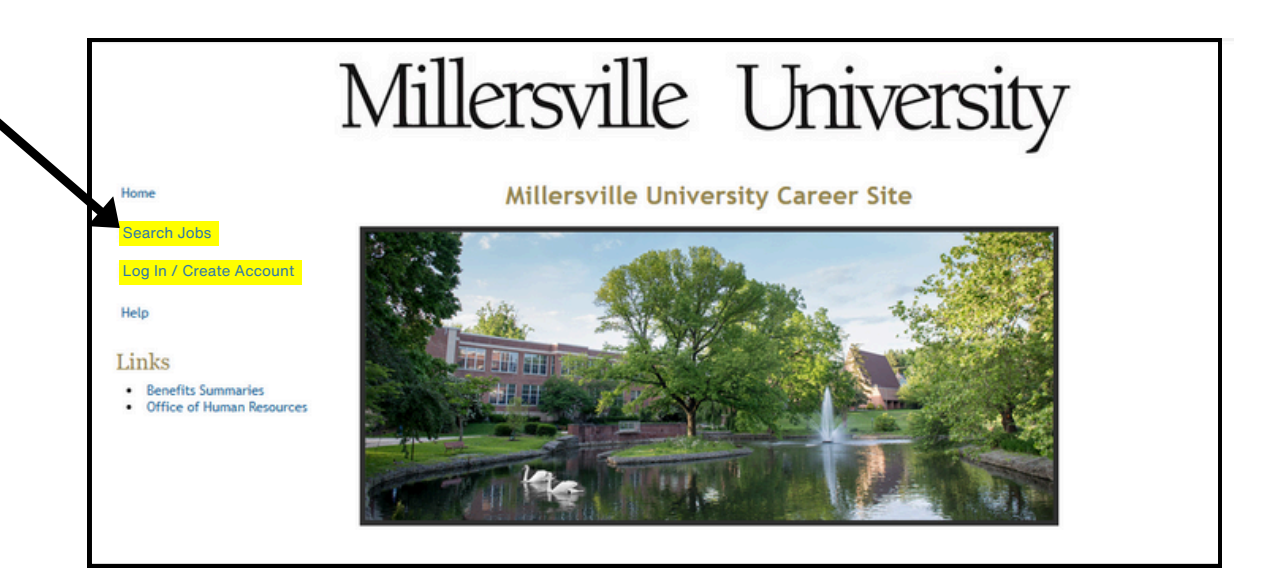

### Search Jobs

- 1. To search for Graduate Assistant (GA) positions, utilize the Keyword search, 'graduate assistant'
- 2. Adjust the **Posted Within** time frame, or choose a specific **Department** for a more focused search. Click **'Search'**. Based on the search criteria you entered, positions will be listed.

|                                                      | Millersville                                                                                                    | Univ                                                                                                   | ersity                                                        | 6                                                   |   |
|------------------------------------------------------|----------------------------------------------------------------------------------------------------|----------------------------------------------------------------------------------------------------|---------------------------------------------------------------|-----------------------------------------------------|---|
| Home                                                 | Search Postings (93)                                                                                                    | /                                                                                                    | Hide Search Op                                                | otions 🔨                                            |   |
| Search Jobs                                          | To view open positions, please enter your search criteria bein<br>by not specifying any search criteria and clicking the Search bu                                                                                                    | You may view all open pos<br>tton.                                                                     | sitions                                                       |                                                     |   |
| Log In /Create Account                               | Keywords graduate assistant                                                                                                    | Posted Within                                                                                          | Any time period ~                                             |                                                     |   |
| Links  Benefits Summaries  Office of Human Resources | No Selection<br>Accounting & Budget Office staff<br>Accounting and Finance<br>Administrative Staff in the Office of the Pres                                                                                                    | ident                                                                                                  | Position<br>Type                                              | No Selection<br>Staff<br>Management<br>Professional | Î |
|                                                      | Search                                                                                                    |                                                                                                    |                                                               |                                                     |   |
|                                                      | Go to search results page: Previous 7.2.3.4 Next.<br>(93)<br>To view the position details and/or apply to an open position, click on the position title or the View Details link. If you would like<br>to bookmark a position for later review, click on the Bookmark link. To email a position to a friend, click on the Email to a Friend link. |                                                                                                    |                                                               |                                                     |   |
|                                                      |                                                                                                    | Number                                                                                                 | Department                                                    |                                                     |   |
|                                                      | Graduate Assistant (GA) / Center<br>for Health Education and<br>Promotion                                                                                                    | Stu406P                                                                                                | Department of<br>Student<br>Workers                           |                                                     |   |
|                                                      | Assist the peer education team in developing, implementing, and ass<br>primary point of contact for peer education initiatives focusing on all<br>relationships. The Graduate Assistant will assist the Director and Sec<br>surveys.                                                                                                    | essing student focused program<br>cohol and other drugs, mental h<br>retary in data collections throug | ming. Serve as the<br>ealth, or healthy<br>gh assessments and |                                                     |   |
|                                                      | View Details   Bookmark                                                                                                    |                                                                                                    |                                                               |                                                     |   |

3. Click the **Job Title** or '**View Details'** to see additional information and to apply for the position. Select '**Bookmark**' to save the job for later.

4. To apply, click 'Apply for this Job' completing necessary

|                                                                | Millersville University                                                                                                    |
|----------------------------------------------------------------|----------------------------------------------------------------------------------------------------|
| Home<br>Search Jobs<br>Log In /Create Account<br>Help<br>Links | Graduate Assistant (GA) / Graduate Programs in Gifted Education in Dept. or Early,<br>Middle, and Elementary Education         Below you will find the details for the position including any supplementary documentation are detections you should review before<br>applying for the opening. To apply for the position, please click the Apply for this Job Herroritant.         If you would like to bookmark this position for later review, click on the Bookmark the, To email this position to a friend, click on<br>the Email to a Friend link. If you would like to print a copy of this position for dura records, click on the Print Preview link.         Bookmark this Posting Print Preview       Apply for this Job                                                                                                    |
| Benefits Summaries     Office of Human Resources               | Please see Special Instructions for more details.         Graduate Assistant payment and hours guidelines         • Graduate Assistants must work 300 hours (FT) or 150 hours (PT) per semester.         • Stipends are paid 8 payments throughout the semester and are paid bi-weekly according to the payroll schedule.         • Graduate Assistants (who are not on an F-1 visa) may work an 10/20 extra hours per week in addition to the required hours for the position for a total of 30 hours a week.         • Graduate Assistants who are on an F-1 visa are only permitted to work a maximum of 20 hours per week during academic sessions (spring and fall semesters), there may be opportunity to work during school breaks over 20 hours a week, which would be compensated at an hourly rate.         • Graduate Assistants must meet all eligibility requirements as detailed in GA Guidelines. |
|                                                                | Documents needed:      Resume is required     Cover Letter is optional     Transcripts/other documents optional     Clearances are required for this position: PA Criminal Background, Child Abuse, FBI Fingerprint (Not needed to apply)  Staff Posting Details                                                                                                    |

## Create An Account

- 1. If you have a current **log in**, use credentials to apply for a position.
- 2. To create an account, choose to log in with **Chronicle Vitae**, **LinkedIn**, or **Create An Account**.

|                                                      | Millersville University                          |
|------------------------------------------------------|--------------------------------------------------|
| Home                                                 | Log In                                           |
| Search Jobs                                          | Required fields are indicated with an asterisk * |
| Log In /Create Account                               | Username                                         |
| Help                                                 |                                                  |
| Links  Benefits Summaries  Office of Human Resources | Password                                         |

# **Returning Applicants**

- 1. Log in. Enter your username and password which enables you to:
  - a. Edit your existing application.
  - b. Apply for new jobs without re-entering your application information.
  - c. Review the status of positions you have applied to.
  - d. View your bookmarked postings.